## 한눈에 보는 온라인 회원가입&링크제너레이터 간편 가이드

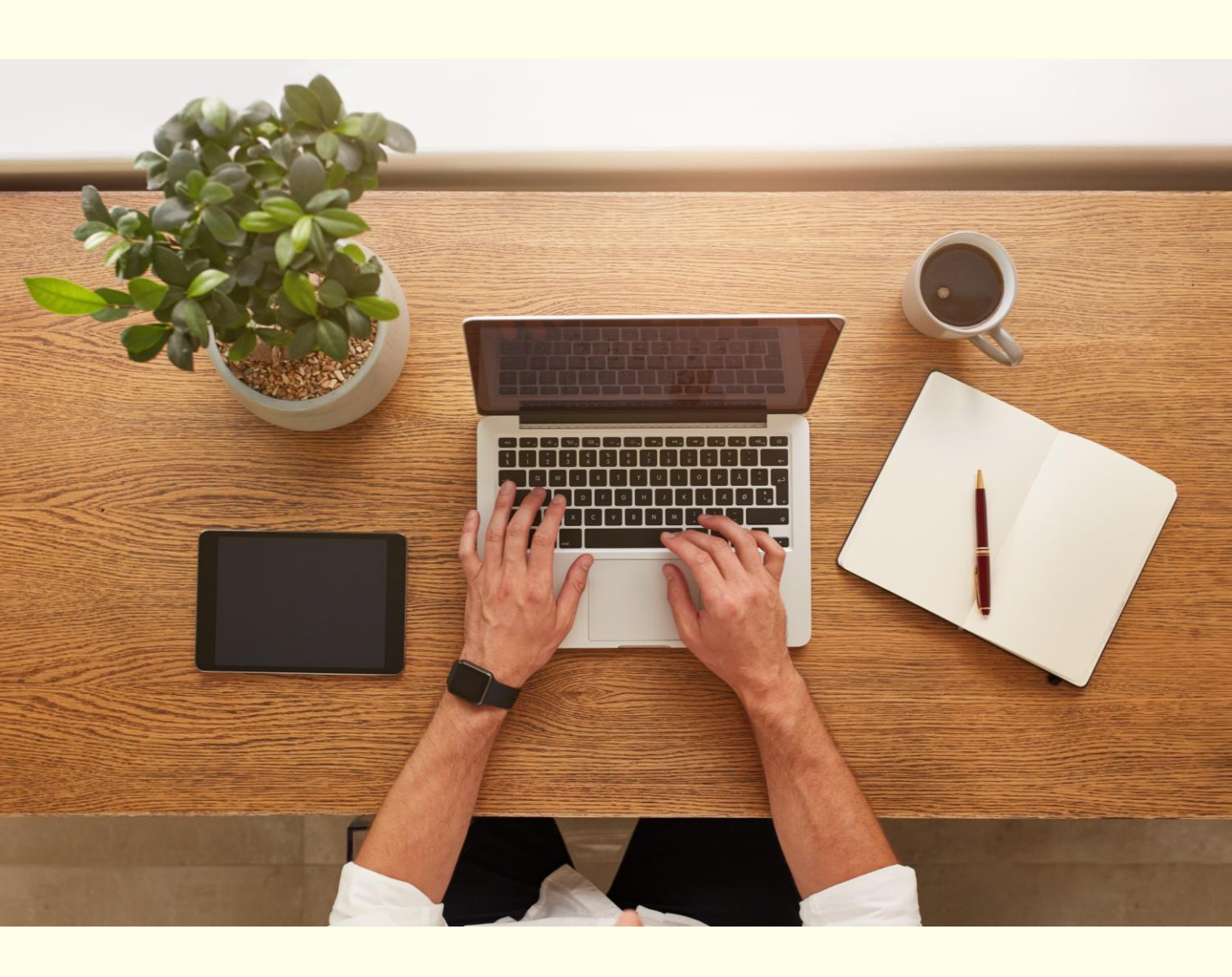

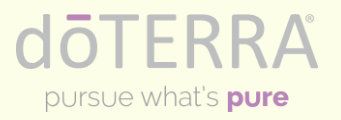

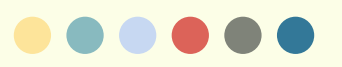

## 1. 언어 설정

: "언어설정"에서 한국어를 선택 한 후 "다음" 버튼을 클릭하세요.

| 언어 설정 |  |   |
|-------|--|---|
| 한국어   |  | * |

#### 2. 스타트 키트 선택

: 원하는 키트를 골라 "선택하기"를 클릭하세요.

|                                                             |         |   |                                           | - Au |
|-------------------------------------------------------------|---------|---|-------------------------------------------|------|
| 도테라에 회원가입하기 위해서는?                                           |         |   | ·····································     |      |
| 만드시 가입미(등록패킷)가 포함된 스타트 키트를 저렴하게 구매하시거나, 단풍 구매를 해주시?<br>TTP! | 기 바랍니다. |   | 실버 클럽 또는 Road to Elite 참가자<br>ID를 입력해주세요. | 0    |
| 제품선택 원감가는 키트가 있다고 "제품 선택" 클릭 시                              |         |   | 제품 (0)                                    | ₩0   |
| 날개3 구대達수 있어요!!                                              |         |   | 총 결제 금액                                   | ₩0   |
| 스타트 키트 신택아기                                                 | 언어선택    |   | PV                                        | 0    |
| 스타트 키트란? 가입비(등록패킷)가 포함된 저렴하고 알찬 제품으로 구성된 세트                 | 한국어     | • |                                           |      |
| 답블루 패밀리 키트<br>회원가: ₩151,000 100 PV                          |         |   | 4 <u>9</u>                                |      |

dōterra

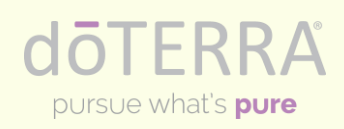

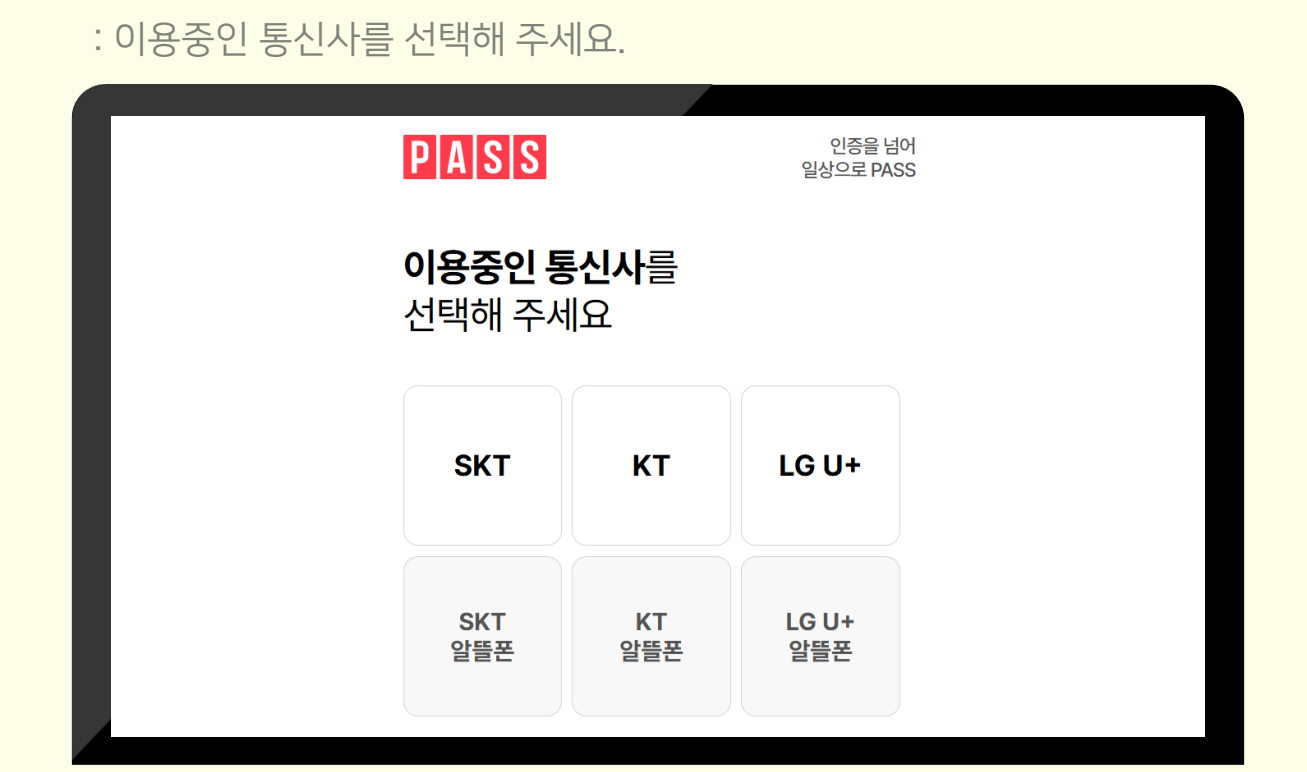

|                                                                                      |                         |                              | 조묘내어                      | 에 시 수묘 매송             |
|--------------------------------------------------------------------------------------|-------------------------|------------------------------|---------------------------|-----------------------|
| 반드시 가입비(등록패킷)를 구매하셔야 합니다. 가입비(<br>스타트 키트를 저렴하게 구매하시거나. 단품 구매를 해                      | 능독패킷)가 포함된<br>주시기 바랍니다. |                              | 수문 내억                     |                       |
|                                                                                      |                         |                              | 실버 클럽 또는 Ro<br>ID를 입력해주세요 | ad to Elite 참가자<br>2. |
| ○ 제풍검색                                                                               | <b>7</b> FE             | 테고리에서 제품 찾기                  | 제품 (1)                    | ₩ 151,000             |
|                                                                                      |                         | 74                           | 총 결제 금액                   | ₩ 151,000             |
| 데는                                                                                   |                         |                              | PV                        | 100                   |
|                                                                                      |                         | 1                            |                           | 0                     |
| 제품                                                                                   | 21                      | 개 중 4개의 결과                   | q                         | ¦ <del>≅</del>        |
| 제품<br>레몬 유칼립투스 오일                                                                    | 21                      | 개 중4개의 결과                    | q                         |                       |
| 제품<br>레몬 유칼립투스 오일<br>15 mL<br>소비자가: <del>₩27:000</del>                               | 21                      | 개 중 4개의 결과                   | q                         | le                    |
| 제품<br>레몬 유칼립투스 오일<br>15 mL<br>소비자가: <del>₩27,000</del><br>회원 <b>가: ₩20,000</b> 17 PV | 21<br>(간략 보기            | 개 중 4개의 결과<br>정배구니 담기        | C C                       | 8                     |
| 제품<br>                                                                               | 21<br>진략 보기             | 개 중 4개의 결과<br>장바구니 담기        | C C                       | 18                    |
| 제품<br>                                                                               | 21<br>(간략 보기            | 개 중 4개의 결과<br>정배구니 <b>담기</b> |                           | 18                    |

## 3. 제품 추가하기

4. 본인인증 단계

: "제품 검색"에서 원하는 제품을 골라 "장바구니 담기 " 후 "다음"을 클릭하세요.

회원가업

## 5. 본인 핸드폰 정보 입력

: 본인 정보와 핸드폰번호를 입력한 후 "확인"을 클릭해주세요.

| PASS                     | 인증을 넘어<br>일상으로 PASS                     |
|--------------------------|-----------------------------------------|
| <b>입력정보</b> 를<br>확인해 주세요 |                                         |
| 김레몬                      |                                         |
| 000000                   | 2                                       |
| 01016005105              |                                         |
| 3 <b>78614</b>           | ✔         ●           새로고침         음성듣기 |
| 378614                   |                                         |
| 확                        | 인                                       |
|                          |                                         |

## 6. 인증번호 입력

: 핸드폰으로 전송된 인증번호를 입력해주세요.

| ſ |                                                              |                     |  |
|---|--------------------------------------------------------------|---------------------|--|
|   | PASS                                                         | 인종을 넘어<br>일상으로 PASS |  |
|   | <b>보내드린 인증번호</b><br>입력해 주세요                                  | 6자리를                |  |
|   | 인증번호                                                         | 확인                  |  |
|   | · 남은시간 2:32                                                  | 시간연장                |  |
|   |                                                              |                     |  |
|   |                                                              |                     |  |
|   |                                                              |                     |  |
|   | PASS 인동서<br>순위운 발급, 3년 사용<br>안전하고 간편한 [PIA] S S 인증서          | © <sub>0</sub> 💽 °  |  |
|   | 이용약관 <b>개인정보처리방침</b> API 도입문의<br>VeriSign 256-bit SSL 암호화 적용 | NICE 평가정보           |  |
|   |                                                              |                     |  |

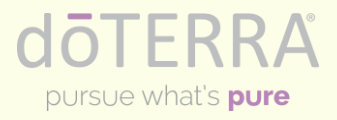

# 7. 개인 정보 입력 단계

: 이름과 영문 이름, 이메일 주소, 비밀번호를 입력해주세요.

|                                                     | <b>회원 7</b><br>가입하시는 분의 정보                | <b>가입</b><br>를 입력해주세요.   |
|-----------------------------------------------------|-------------------------------------------|--------------------------|
| 개인 정보<br><sub>현과 이동</sub> ·                         |                                           | 아직 회원이 아니세<br>요?         |
| 영문 이름 <sup>*</sup><br>이름을 영어로 입력하세요                 | <b>영문성</b> *<br>성을 영어로 입력하세요.             | 27 04 2 07 9/1 2 7 97 94 |
| 핸드폰 '                                               |                                           | and the second           |
| ④ 연락적 추가                                            |                                           | 2 × 12 ×                 |
| 로그인 정보<br>이메일주소~ - <i>이메일은 드</i> 디<br>이메일 주소들 입력하세요 | ]라 계정에 로그인하기 위해 사용됩니다.                    |                          |
| 비밀번호 만들기 *<br>비밀번호 입력                               |                                           | ±07]                     |
| (양문 숫자 조합수)577<br>(金라 지금 1개)<br>소란자 제소 1개           | 대문자최소1개<br>숫자최소1개                         |                          |
| 귀하는 우수회원으                                           | 로 가입하고 있습니다. <u>회원 유형 선택</u><br><u>하기</u> | Die Kra                  |

## 8. 이용약관 동의

: 모든 이용약관에 동의 표시를 한 후 다음 버튼을 클릭해주세요.

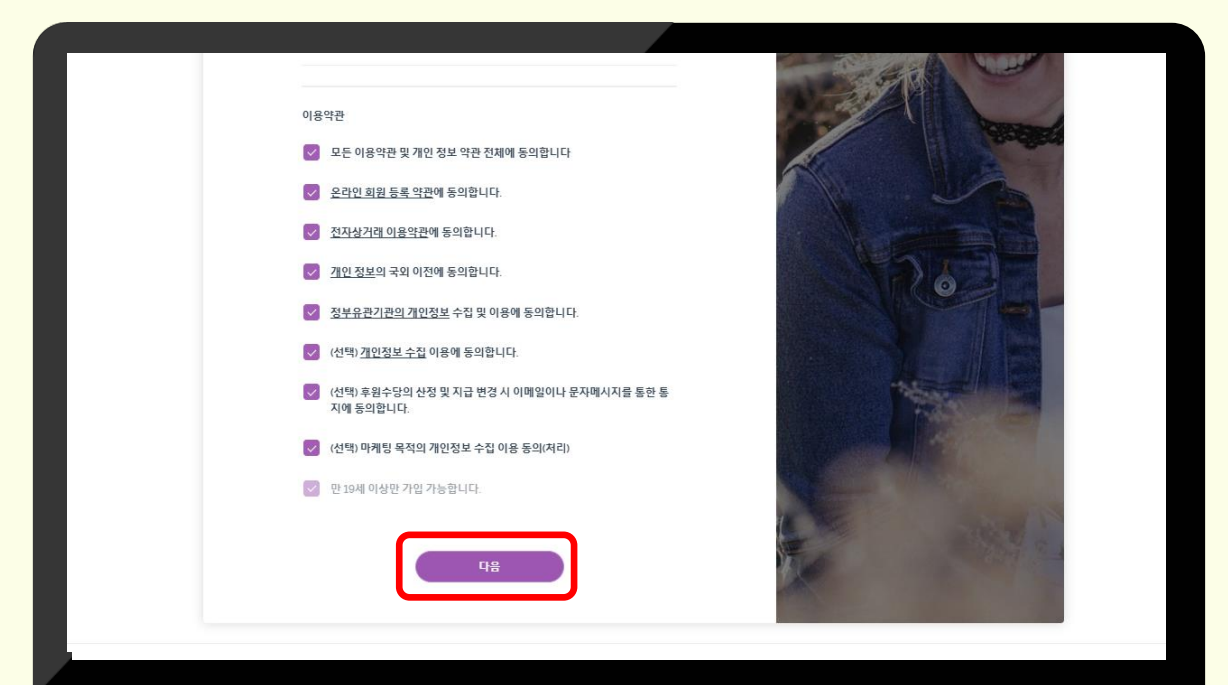

dōterra

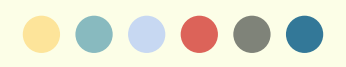

## 9. 추천인 정보 입력

: 추천인 회원번호를 입력 후 표시된 이름이 맞으면 선택하기 -> 다음 클릭

| 수천인                                                                    | <u>민</u> 정보 입력                        |
|------------------------------------------------------------------------|---------------------------------------|
| 之처이 히워 버ㅎ르 이려해즈네 여                                                     |                                       |
| 다 만 만 되는 만 나는 한 마 마 마 마 마 마 마 마 마 마 마 마 마 마 마 마 마 마                    | ····································· |
| 1 결과<br>O Ul Park<br>서초구,서울시                                           | 선역하기 선역하기                             |
| 원하는 결과가 없습니까? <u>여기를 늘려서 자세만 정보를 (</u><br>추천 인이 없거나 회원번호를 모른다면 아래 체크백/ |                                       |
| 해주세요.                                                                  |                                       |
| 48                                                                     |                                       |
|                                                                        |                                       |

#### 10. 배송 주소 입력

: "주소 검색 " 에서 주소 입력 후 다음을 클릭해주세요.

|                                                     |              | ① ₩50,000 이상                      | "매시 무료 배송    |
|-----------------------------------------------------|--------------|-----------------------------------|--------------|
| 배송 주소                                               |              | 수문 내역                             | -114 - 1171  |
| 기본 배송지 입력하기                                         |              | 절미 늘립 또는 Road to<br>자 ID를 입력해주세요. | Eute Arr ② 🖉 |
| 이름                                                  |              | 제품 (2)                            | ₩ 211,000    |
|                                                     |              | 배송 (배송)                           | ₩ 4,500      |
| 주소 검색<br>남부순환로 2561                                 |              | 총 격제 금액                           | ₩ 215 500    |
| 서울특별시 서초구 남부순환로 2561 (서<br>서울특별시 서초구 서초동 1365-22 삼강 | 초동)<br>영양재사옥 | PV                                | 150          |
|                                                     |              | q                                 | 8            |
|                                                     |              |                                   |              |
|                                                     |              |                                   |              |

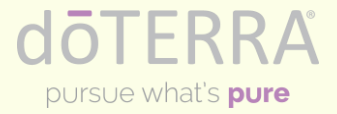

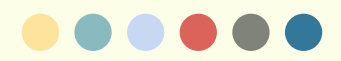

### 11. 결제 전 최종 정보 확인

: 개인 정보, 추천인, 배송지, 제품 등을 최종 확인해주세요.

| 최종 정보 확인<br><sup>결제 전 주문 내역 및 회원 정보를 한번 더 확인하세요.</sup>                                                           |                                 |
|----------------------------------------------------------------------------------------------------|---------------------------------|
|                                                                                                    |                                 |
| 장바구니 🖉 💿 ₩5000                                                                                                   | 00 이상 구매 시 무료 비송                |
| 법문부백열리키트<br>***<br>소비지가 ########<br>회원가는 ##15000 100 // 전역보기 수정1 지수 (이용)<br>···································· | 역<br>주세요. ② 21,000<br>무료 (Free) |
| 이앤티브 6 중 관계 금액<br>13 mL<br>스케지가 박후60000 30 PV 전역보기 수정1 PV                                                        | 부가세 포랑 ¥ 211,000<br>150         |
| 회원 정보<br>개인정보                                                                                                    | ž                               |
| oja<br>yeoulpark                                                                                                 |                                 |
| 등록지 주소                                                                                                    | Z                               |
| 배송지 주소.<br>남부순 전호 2551<br>0873                                                                                   | 1(서초동), 서초구, 서울특별시              |
| <b>補合</b><br>(2014) 通知的 5日                                                                                       | 무료 (Free)<br>1.12 일, 2025)      |

#### 12. 카드 정보 입력

:결제할 카드 번호 입력 후 "다음"을 클릭해주세요.

|                          | 결제 수단 선택      |                                             |
|--------------------------|---------------|---------------------------------------------|
|                          | 결제 정보를 입력하세요. |                                             |
|                          |               | ① ₩#50,000 이상 구매 시 무료 배송                    |
| 결제 수단을 선택하세요             |               | 주문 내역                                       |
| "카드 결제" 클릭               |               | 실버 클럽 또는 Road to Elite 참가 ⑦ 🛛               |
| 🚍 सन्दर्भग               |               | 제품 (2) 💥 211,000                            |
| □ 카느 걸세                  | 돌아가기          | 배송 (배송) 무료 (Free)                           |
| * =<br>카드번호 <sup>*</sup> |               | 초 경제 그애 ※ 211 0.00                          |
| 0000 0000 0000 0000      |               | 중 실제 급역 · · · · · · · · · · · · · · · · · · |
| 이르                       |               | PV 150                                      |
|                          |               |                                             |
|                          |               |                                             |
| 성 <sup>-</sup>           |               |                                             |
|                          |               |                                             |

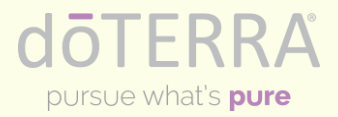

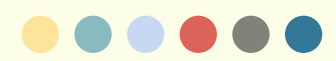

## 13. 회원 번호 및 주문번호 확인

: 모든 절차가 완료되었습니다. 가입을 축하 드립니다.

| 도테라에 오신 것을 환영합니다.<br><sup>회권카업에 주세서 김사현니다.</sup><br>도대에 최별 전성에는 도명화 관습니다.<br>17749459<br>모그면 97                                                                                                    |                                                                                                    | - |
|----------------------------------------------------------------------------------------------------|----------------------------------------------------------------------------------------------------|---|
| 행성 라이프스타일이 기다리고 있습니다.         동독원 미일로 세부적인 설명이 방송됩니다. 설명에 따라 가입을 완료하세요.         이 기다리고 있습니다.         이 기다리고 있습니다.         이 이 다리고 있습니다.         이 이 기다리고 있습니다.         이 이 기다리고 있습니 | 교문           모모 미역의 지역에 가격을 위해보고 반스러고:           전값           전값           전값           전값           전값           전값 |   |
| 주문 번호: 163959461<br>주문 전료 May 08.2005<br>역상 박용 기간:<br>또 방양한편<br>제품 전문<br>전문                                                                                                    | 주문 내역<br>제품(2) ₩ 211000<br>배운(배송) 무료(Free)<br>중객권역 ₩ 211000<br>PV 150.00                                             |   |

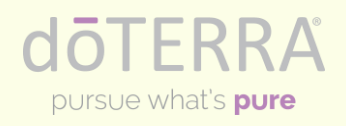

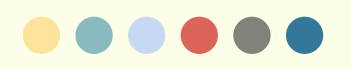

### 1. 로그인

: 로그인 후 컨설턴트 서비스에서 "링크 제너레이터 " 를 클릭하세요.

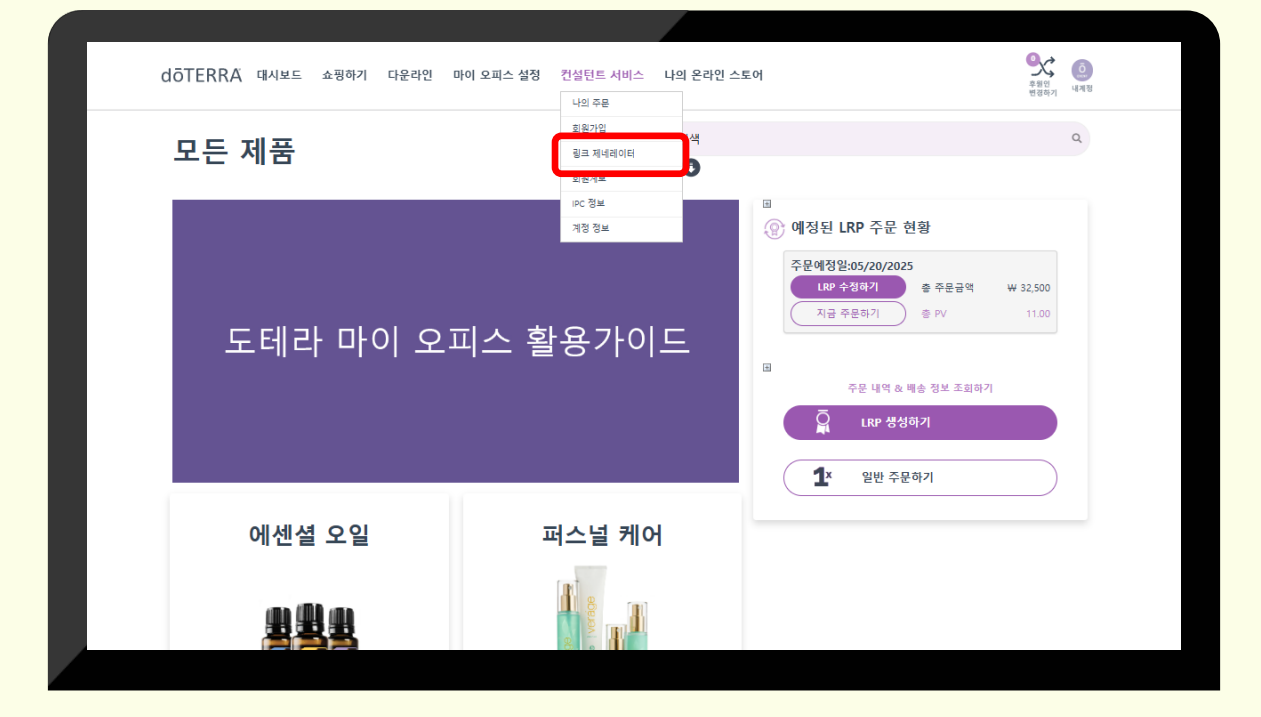

# 2. 링크 생성

:페이지가 전환되면 "가입 링크 생성 " 버튼을 클릭하세요.

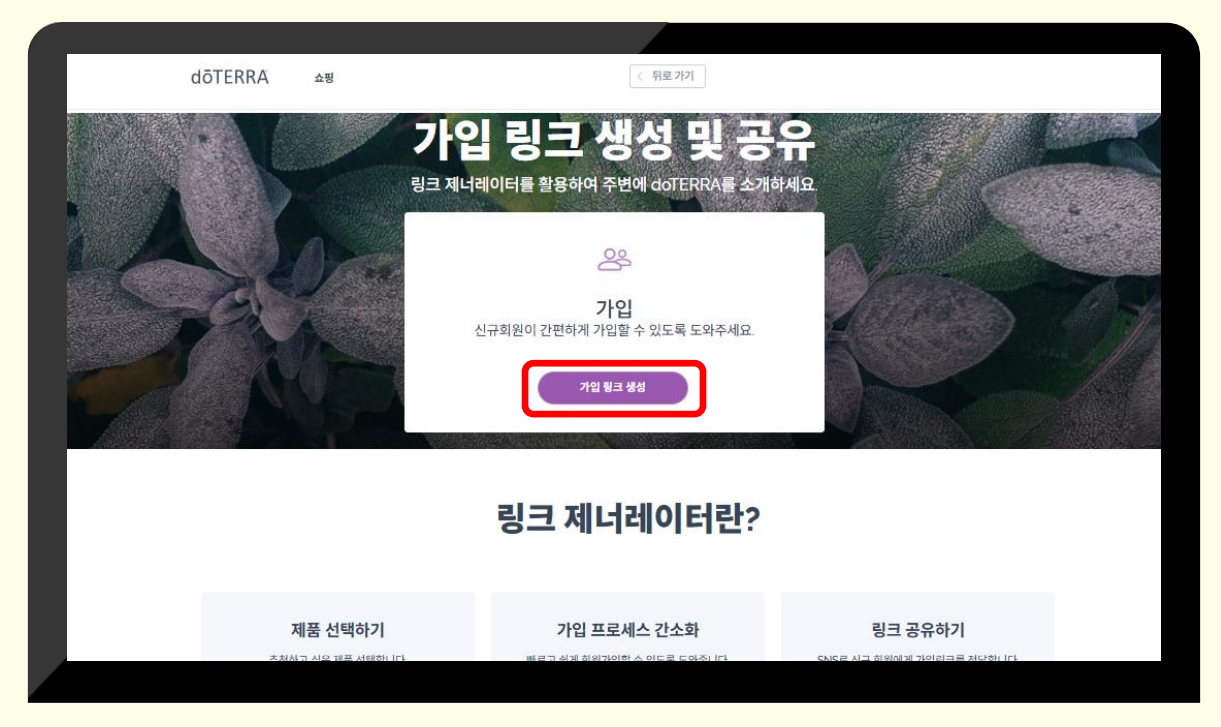

dōTERRA

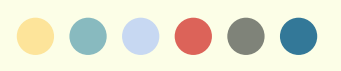

## 3. 언어 선택

: 국가와 언어를 한국, 한국어로 선택해주세요.

| dōTERRA | 쇼핑 |                                      | <ul> <li>Siz 7/7</li> </ul>                                                          | _  |   |   |
|---------|----|--------------------------------------|--------------------------------------------------------------------------------------|----|---|---|
|         |    | <b>가입</b><br>링크 제너로 국가선<br>한국<br>안이산 | 리크 생성         국가와 언어를 선택해주세요.         택         ···································· | ×  | R | R |
|         |    |                                      | 가입 링크 생성                                                                             |    |   |   |
|         |    | 20                                   | 1 제너레이터                                                                              | 란? |   |   |

## 4. 회원 유형 선택

:가입시키고 싶은 회원의 유형을 선택하세요.

| 1단계 <b>회원 유형 선택하기</b>                                                                                                    |                        |              | ⑤ 추천인지역 <u>한국, 한국어</u>                    |
|----------------------------------------------------------------------------------------------------|------------------------|--------------|-------------------------------------------|
|                                                                                                    | ⊖ <sup>&amp;</sup> IPC |              |                                           |
| 2단계 <b>제품 선택하기</b>                                                                                                    |                        | 신            | l규 회원이 제품 선택하기 >                          |
| <mark>첫주문 설정하기<br/>도테라에 회원가입하기 위해서는?</mark><br>반드시 가입비(등록패킷)를 구매하셔야 합니다. 가입비(등록패킷)가 포함된 스타트 키트를 저렴<br>구매를 해주시기 바랍니다.<br>개별 제품 추가하기 | <u>1</u> 하게 구매하시거나. 단품 | <b>주문 내역</b> | to Elite 참가자 ID ③<br>₩ 10,000<br>₩ 10,000 |
| <mark>회원가업비는 스타트키트에 포함되어 있습니다.</mark><br>스타트 키트 선택하기<br>스타트 키트란? 가입비(등록패킷)가 포함된 저렴하고 말찬 제품으로 구성된 세트                                |                        | 다음           |                                           |

doterra

### 5. 스타트 키트 선택

: 신규회원에게 추천하고 싶은 스타트키트를 선택하고 "다음"을 클릭하세요.

| 테라에 회원가입하기 위해서는?         시가입비(등록패킷)를 구매하셔야 합니다.가입비(등록패킷)가 포함된 스타트 키트를 저렴하게 구매하시거나. 단품<br>을 해주시기 바랍니다.         개별 제품 추가하기         Tīp!         원감분 키트가 QLF는 코인 ~ 개비결 제품         사감는 키트가 QLF는 코인 ~ 개비결 제품         가입비분스타트키트 전택하기 |
|----------------------------------------------------------------------------------------------------|
| 시 가입비(등록패킷)를 구매하셔야 합니다. 가입비(등록패킷)가 포함된 스타트 키트를 저렴하게 구매하시거나. 단품<br>를 해주시기 바랍니다.<br>개별 제품 추가하기<br>지하는 키트가 있다는 전 "가비생물 전 1월<br>가입비는 스타트 키트 선택하기<br>다음                                                                             |
| 를 해주시기 바랍니다. 제품(1) ₩ 10.00<br>개별 제품 추가하기 T(P!<br>원감나는 키트가 있다다고컨 "가비생길 전나는<br>가입비는 스탠드카트 엔트 카드 하기 "클릭 시 날가비할 구 않더 않!! 다음<br>타트 키트 선택하기                                                                                          |
| 개별 제품 추가하기 Tīp!<br>원감는 키트가 때다다던 "가바일 전1를<br>가입비는 스탠트키트 선택하기 "클닉 시1 날가바로 구자바감 수 있어도!! 다음                                                                                                    |
| 개별제품수가하기 가수가.<br>원감는 키트가는 없다는 전 "가비설 전 만들<br>기억비는 스타트키트 전택하기 "클러 시 날가바로 구파하할 수 있어요!! 다음                                                                                                    |
| 원하는 키트가 했다면전 "개별 제품<br>개엔들스부트카트에프햄티에었습니다. 추가하기 "클릭 시 같거비할 구배하할 수 있어요!! 다음<br>타트 키트 선택하기                                                                                                    |
| 개2비는스타트키트에 프럴터에 있습니다. 추가 하기 "클릭 시 발가비할 구대비할 수 있어요!! 다음<br>타트 키트 선택하기                                                                                                    |
| 타트 키트 선택하기                                                                                                    |
|                                                                                                    |
| 트 키트란? 가입비(등록패킷)가 포함된 저렴하고 알찬 제품으로 구성된 세트                                                                                                    |
|                                                                                                    |
| 1 § 10000                                                                                                    |
| 트 키트란? 가입비(등록패킷)가 포함된 저렴하고 알찬 제품으로 구성된 세트                                                                                                    |

# 6. 추천인 후원인 설정

:추천인은 기본적으로 "나"로 설정되어 있습니다. 후원인을 설정하세요.

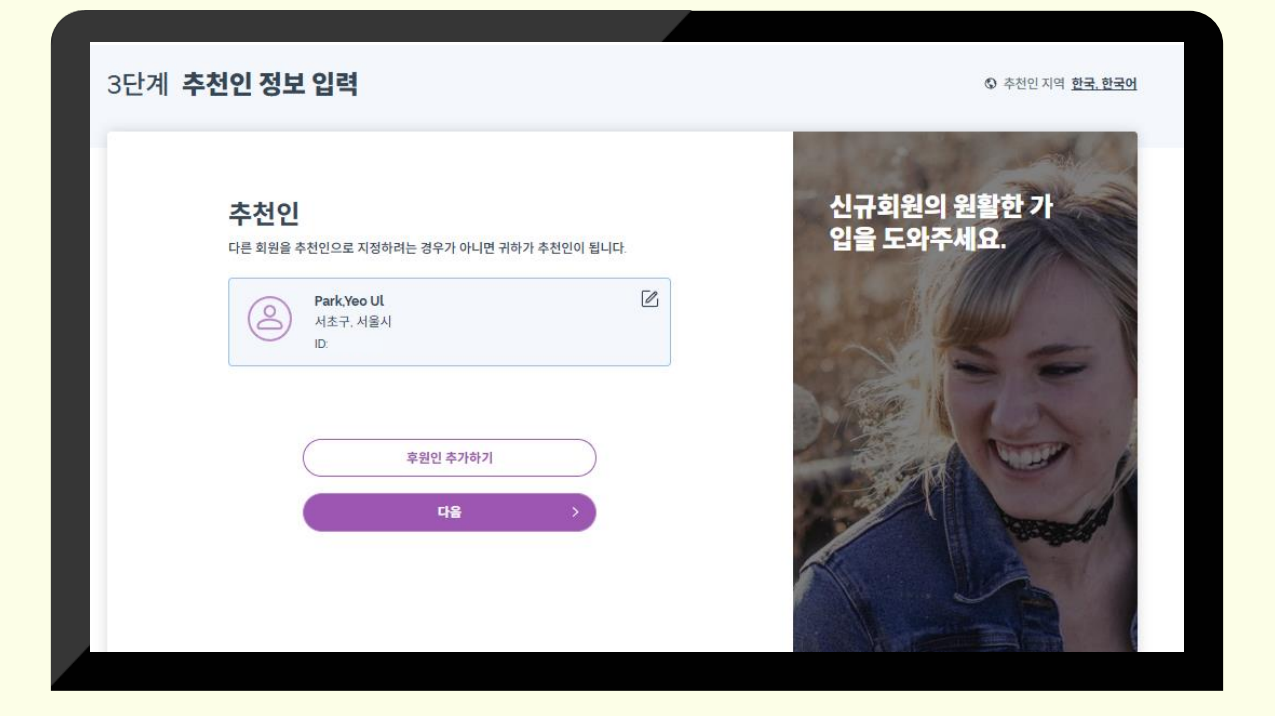

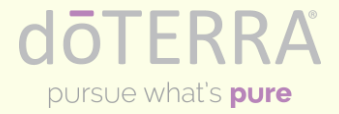

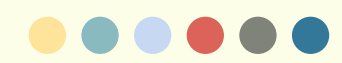

## 7. 최종 정보 확인&URL 전달

: 최종 정보를 확인하고 URL을 신규에게 전달하세요!

| 1원가입 URL이 상 | 방성되었습니다!                                                                                                    |                          | ③ 추천인지역 <u>한국, 한</u>                                                                                       |
|-------------|----------------------------------------------------------------------------------------------------|--------------------------|----------------------------------------------------------------------------------------------------|
| 공유하기        | 리보기                                                                                                    |                          |                                                                                                    |
| 장바구니        | <b>딥블루 패밀리 키트</b><br>[제품구성] 딥블루스틱·코파이바 48g(2). 딥블루 럽<br>120m(ti). 딥블루 5m(ti). 신규등록패킷 (ti)<br>언어선택 한국어<br><b>¥ 151,000</b> | <b>२</b><br>सः<br>•<br>• | <b>F문 내역</b><br>실버 클럽 또는 Road to Elite 참가자 ⑦<br>ID를 입력해주세요.<br>풍 (1) ♥ 151,000<br>결제 금액 ♥ 151,000<br>/ 100 |
|             | 100 PV                                                                                                    | 제품 변경하기 🖉 추              | : <b>천인 정보</b><br><sup>천인</sup>                                                                            |

### 8. 설정된 정보로 회원가입

:전달받은 신규는 아래와 같은 화면으로, 추천인이 설정해준 정보로 가입합니다.

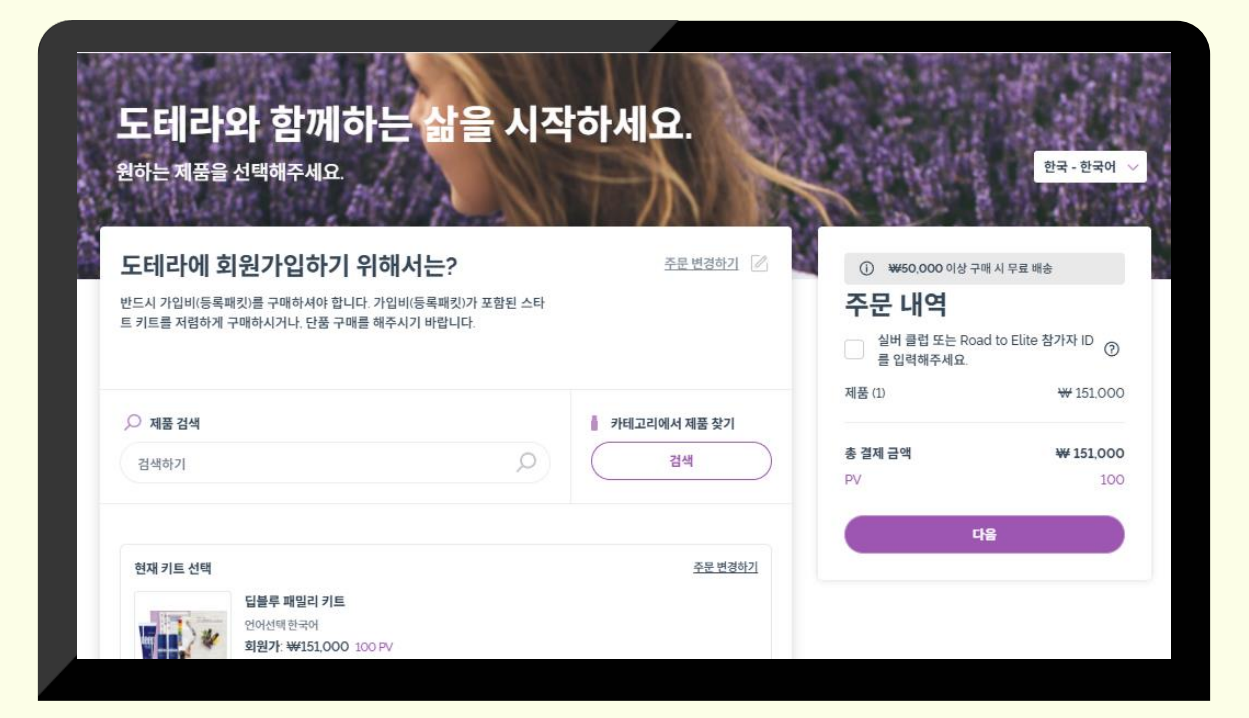

OTER

pursue what's **pure** 

RΔ